#### Est. 1841 ST JOHN UNIVERSITY

IT Guide

### Micro of

## WELCOME to your IT guide

### Welcome to your IT guide

Get help from our IT team. Find guidance on the various YSJ systems, such as passwords, hardware, software and equipment loans.

Our IT support officers are here to support you with any IT issues and problems.

They provide support with:

- · Password and log in issues
- IT security
- University hardware problems
- · University software problems

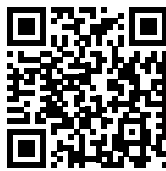

More information is available on the YSJ website: Innovation and Technology Services (ITS). www.yorksj.ac.uk/it-support

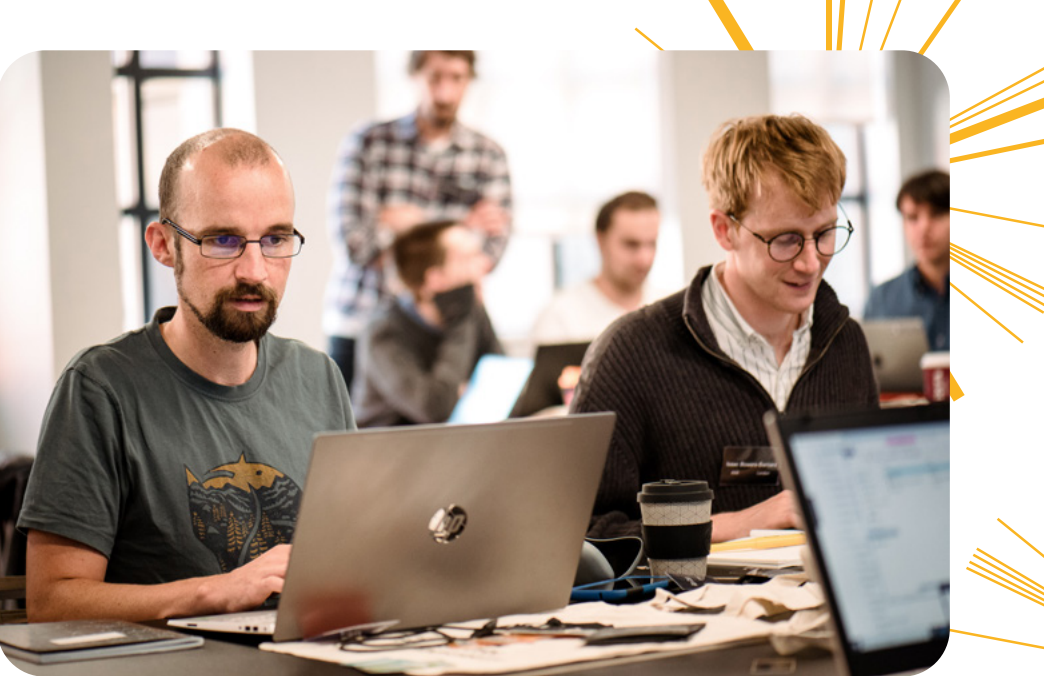

### **Getting Started**

Once you have completed registration and enrolment you will have a valid York St John (YSJ) IT account.

Some of the main YSJ systems are accessed using the same username and password. Your username and email address will look like this: firstname.secondname@yorksj.ac.uk.

Your username, along with your password, will give you access to important systems such as Moodle, Microsoft 365 and campus WiFi.

There are other systems, such as the Library and Accommodation systems, that have their own unique log ins.

#### Password set up

Most log-ins will require you to set up a memorable and distinct password for security.

Passwords should be a minimum of 8 characters, including upper - and lower - case letters and numbers.

Try avoiding using special characters like ! @ \* as some systems may not recognise them.

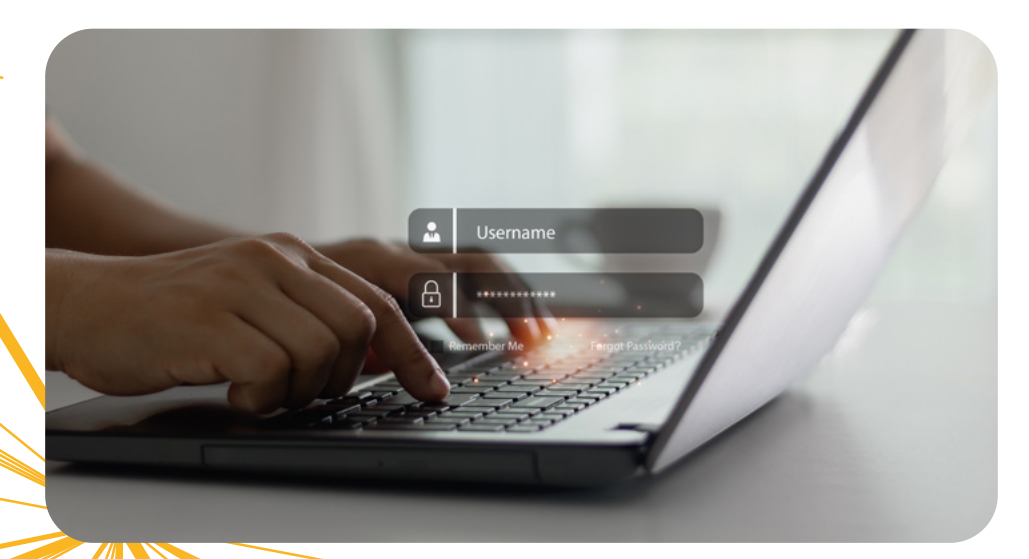

YSJ London + IT Support

### Online Registration Account Set Up

#### Step 1: Enrolment Key

You will receive an email sent by Student Records titled: "Enrolment Key – PLEASE ACTION". The key information within it will be your Student ID Number and Enrolment Key as shown below.

#### Step 2: IT Account

Go to the IT account website at myaccount.yorksj.ac.uk . Once entered, use your Student ID Number and Enrolment Key to log in.

| 1941 STJOHN<br>UNIVERSITY                                                                                                    |                                                                                                    |
|----------------------------------------------------------------------------------------------------|----------------------------------------------------------------------------------------------------|
| eate your IT account                                                                                                    |                                                                                                    |
| You will need a York St John ICT account to access many University fa<br>printing, online library resources and electronic assignment submissio                              | ucilities, such as Wi-Fi, open access computers, email,<br>on.                                                                                                    |
| Your account username will usually be knownasname.lastname, possil<br>someone already at the University, and your email address will be bas<br>nikki.thomoson4@vorksi.ac.uk. | bly followed by a number if you have the same name as<br>sed on this username, e.g. nikki.thompson4 and                                                                  |
| The first time you login to your YSJ account, if you are not on campus<br>Authentication registration process. Please click this <u>link</u> for more info                   | , you may be prompted to complete the Multi-Factor<br>irmation on Multi-Factor Authentication.                                                                           |
|                                                                                                    |                                                                                                    |
|                                                                                                    |                                                                                                    |
| Step 1 - Verify your details                                                                                                    | Guidance                                                                                                    |
| Step 1 - Verify your details<br>To begin creating your IT account, please provide the details<br>requested below:                                                            | Guidance<br>How To Find Your Student ID or Enrolment<br>Key:                                                                                                    |
| Step 1 - Verify your details<br>To begin creating your IT account, please provide the details<br>requested below:<br>Student ID*                                             | Guidance<br>How To Find Your Student ID or Enrolment<br>Key:<br>Your Student ID or Enrolment Key can be found<br>in the email sent to you by York St John                |
| Step 1 - Verify your details<br>To begin creating your IT account, please provide the details<br>requested below:<br>Student ID*<br>Enrolment Key*                           | Guidance<br>How To Find Your Student ID or Enrolment<br>Key:<br>Your Student ID or Enrolment Key can be found<br>in the email sent to you by York St John<br>University. |

#### Step 3: Photo

Once logged in you will need to do the following:

- 1. Follow the instructions to create your password. Write your password down in your phone to ensure it is saved.
- 2. Upload a passport sized photo.

### **Online Registration: e:Vision**

#### **Step 4: IT Account Completion**

Your IT account will now be created allowing you to do part 2 of online enrolment.

You will now have a:

- 1. Username: Firstname.Secondname
- 2. Email Address: Firstname.Secondname@yorksj.ac.uk

#### Step 5: e:Vision Log-in

Next you will need to log in to <u>evision.yorksj.ac.uk</u> using your Username and Password.

#### 41 YORK STJOHN UNVERSITY

#### YSJ Applicant Portal & e:Vision

Applicants: to login to the Applicant Portal, please use your 9 digit numerical Applicant username and password from your acknowledgment email. Password resets should be directed to admissions@yorksj.ac.uk

Current students: To access eVision, your username is your YSJ Student IT account username (firstname.surname

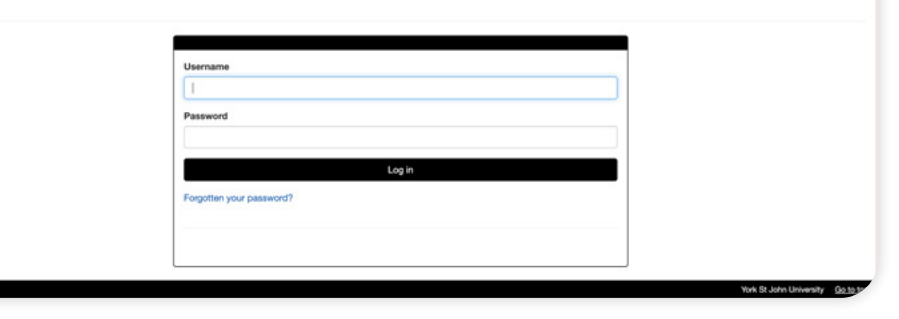

#### **Step 6: Online Enrolment Information**

You must now take 5 minutes to complete all sections of your personal details.

| the second second second second                                                         | g for the first time, the enrolment process wi                                                                                                    | ill take about 10 to 15 minutes.                                                                                                    |                                  |               |
|-----------------------------------------------------------------------------------------|----------------------------------------------------------------------------------------------------|----------------------------------------------------------------------------------------------------|----------------------------------|---------------|
| you have more than one progra                                                           | amme of study listed below you will need to                                                                                                    | click the 'ENROL NOW' button for each one.                                                                                                    |                                  |               |
| ou will need the following inform                                                       | nation:                                                                                                    |                                                                                                    |                                  |               |
| Emergency contact details     National Insurance Number     Financial information relat | <ol> <li>including telephone numbers and email<br/>er (Home students only)<br/>ing to paying your tuition fees - please have</li> </ol>                                                                                                    | the relevant documentation / bank details to t                                                                                                    | hand                             |               |
| lore details are available on our                                                       | r enrolment webpage (opens in a new tab)                                                                                                    |                                                                                                    |                                  |               |
| you need any assistance please<br>or finance assistance please co                       | e contact us at studentrecords@yonksj.ac.u<br>ontact the Finance Team at finance@yorksj.                                                                                                    | ac uk                                                                                                    |                                  |               |
| ouramme of Study                                                                        |                                                                                                    | Action                                                                                                    |                                  |               |
| A (Hons) English Literature   Ro                                                        | ute: English Literature                                                                                                    | You need to complete your online enrolmen                                                                                                    | t for this course ENROL NOW /    |               |
|                                                                                         |                                                                                                    |                                                                                                    |                                  |               |
|                                                                                         |                                                                                                    |                                                                                                    |                                  |               |
|                                                                                         |                                                                                                    |                                                                                                    | Moodie Webmail Timetable Library | Accommo       |
| NEPSITY Enrolment                                                                       |                                                                                                    |                                                                                                    |                                  |               |
|                                                                                         |                                                                                                    |                                                                                                    | Holio BA01JFFT Zziest-Re-ENROL22 | 2 (210168350) |
|                                                                                         |                                                                                                    |                                                                                                    |                                  |               |
|                                                                                         |                                                                                                    |                                                                                                    |                                  |               |
|                                                                                         |                                                                                                    |                                                                                                    |                                  |               |
|                                                                                         |                                                                                                    |                                                                                                    |                                  |               |
|                                                                                         |                                                                                                    |                                                                                                    |                                  |               |
|                                                                                         |                                                                                                    |                                                                                                    |                                  |               |
| Online Enroln                                                                           | nent                                                                                                    |                                                                                                    |                                  |               |
|                                                                                         |                                                                                                    |                                                                                                    |                                  |               |
|                                                                                         |                                                                                                    |                                                                                                    |                                  |               |
| Diagona anno 1-1-                                                                       | 1 6 11 11 11                                                                                                    |                                                                                                    |                                  |               |
| Please complete                                                                         | each of the sections li                                                                                                    | isted below to complete                                                                                                    | vour enrolment.                  |               |
| Please complete                                                                         | e each of the sections li                                                                                                    | isted below to complete                                                                                                    | your enrolment.                  |               |
| Please complete                                                                         | each of the sections li                                                                                                    | isted below to complete                                                                                                    | your enrolment.                  |               |
| Please complete                                                                         | Personal Details                                                                                                    | isted below to complete                                                                                                    | your enrolment.                  |               |
| Please complete                                                                         | Personal Details                                                                                                    | isted below to complete                                                                                                    | start                            |               |
| Please complete                                                                         | Personal Datalia<br>Contact Datalia                                                                                                    | isted below to complete<br>x incomplete<br>x incomplete                                                                                                    | Start                            |               |
| Please complete                                                                         | <ul> <li>each of the sections li</li> <li>Personal Details</li> <li>Contact Details</li> <li>Emergency Contact Details</li> </ul>                                                                                                    | isted below to complete<br>x incomplete<br>x incomplete<br>x incomplete<br>x incomplete                                                                                                    | Start<br>Start                   |               |
| Please complete                                                                         | each of the sections is     Perional Datains     Contact Datains     Emergency Contact Datains     Programme Datains                                                                                                    | isted below to complete<br>x incomplete<br>x incomplete<br>x incomplete<br>x incomplete<br>x incomplete                                                                                                    | Start                            |               |
| Please complete                                                                         | e each of the sections is<br>Perional Datains<br>Contact Datains<br>Emergency Contact Datains<br>Programme Datains                                                                                                    | isted below to complete<br>x incomplete<br>x incomplete<br>x incomplete<br>x incomplete<br>x incomplete                                                                                                    | Start<br>Start<br>Start<br>Start |               |
| Please complete                                                                         | e each of the sections in<br>Perional Datain<br>Contact Datain<br>Emergency Contact Datain<br>Programme Datain<br>Educational Background                                                                                                    | isted below to complete                                                                                                    | your enrolment.                  |               |
| Please complete                                                                         | 2 EACH OT THE SECTIONS II<br>Personal Datails<br>Contact Datails<br>Emergency Contact Datails<br>Programma Datails<br>Educational Background<br>Diversity Monitoring                                                                                                    | isted below to complete                                                                                                    | your enrolment.                  |               |
| Piease complete                                                                         | 2 Gach of the sections li<br>Personal Details<br>Contact Details<br>Emergency Contact Details<br>Programme Details<br>Educational Background<br>Diversity Monitoring<br>Data Sharing                                                                                                    | isted below to complete<br>incomplete incomplete incompl | your enrolment.                  |               |
| Piease complete                                                                         | each of the sections is     Personal Densis     Conset Densis     Emergency Conset Densis     Programma Densis     Educational Background     Diversity Monitoring     Data Sharing     Canser's Readiness Survey                                                                                                    | isted below to complete<br>x incomplete incomplete incom | your enrolment.                  |               |
| Piease complete                                                                         | eeach of the sections is     Personal Details     Conset Details     Emergency Conset Details     Programma Details     Educational Background     Diversity Monitoring     Data Sharing     Canser's Readiness Survey     Vita & Compliance                                                                                           | isted below to complete<br>x incomplete to complete to complete                                                                                                    | your enrolment.                  |               |
| riease complete                                                                         | e each of the sections in     Personal Details     Consect Details     Emergency Consect Details     Emergency Consect Details     Educational Background     Details Details     Details Printing     Career's Readiness Survey     Viss & Compliance     Terms & Conditions of Regimments                                            | isted below to complete<br>x incomplete incomplete incom | your enrolment.                  |               |
| riease complete                                                                         | Personal Details     Personal Details     Contact Details     Emergency Contact Details     Emergency Contact Details     Educational Background     Diversity Monitoring     Data Sharing     Carreer's Readiness Survey     Viss & Compliance     Terms & Conditions of Registrations                                                | isted below to complete<br>x incomplete incomplete incom | your enrolment.                  |               |
| riease complete                                                                         | Personal Details     Personal Details     Contact Details     Emergency Contact Details     Emergency Contact Details     Programma Details     Educational Background     Details Background     Details Background     Details Background     Terms & Constants Orivey     Terms & Constants of Registrations     Tutton Pee Details | isted below to complete<br>x incomplete incomplete incomplete incomplete incomplete incomplete incomplete incomplete incomplete incomplete incomplete incomplete incomplete incomplete incomplete incomplete incomplete incomplete incomplete incomplete incomplete                                                                                                    | your enrolment.                  |               |
| riease complete                                                                         | Personal Desils     Personal Desils     Context Details     Emergency Contact Deails     Emergency Contact Deails     Programma Deails     Educational Background     Dera Sharing     Data Sharing     Carren's Readiness Survey     Viss & Compliance     Terms & Conditions of Registrations     Tuttion Fee Deails                 | isted below to complete i<br>x incomplete<br>x incomplete                                                                                                    | your enrolment.                  |               |
| riease complete                                                                         | Personal Desils     Personal Desils     Contect Details     Contect Details     Emergency Contect Details     Programme Details     Educational Background     Details Background     Details Blaining     Camer's Readiness Survey     Vise & Compliance     Terms & Conditions of Registrations     Tuttion Fee Details              | isted below to complete<br>incomplete incomplete incompl | your enrolment.                  |               |
| riease complete                                                                         | Personal Desils     Personal Desils     Contect Details     Contect Details     Emergency Contect Details     Emergency Contect Details     Educational Background     Details     Details Blaining     Camer's Readiness Survey     Visa & Comptance     Terms & Donations of Registrations     Tutton Peer Details     Pryou need a  | isted below to complete<br>incomplete incomplete incompl | your enrolment.                  |               |

#### Step 7: Term Time Address

If you are in the UK, you must put a UK address in the "Term Time Address" section.

- 1. The "Home Country Address" section must have your home address.
- 2. The "Term time Address" must have your UK address.
- 3. If there is no UK address you will not receive your: Bank letter, Council Tax letter or Attendance letter.

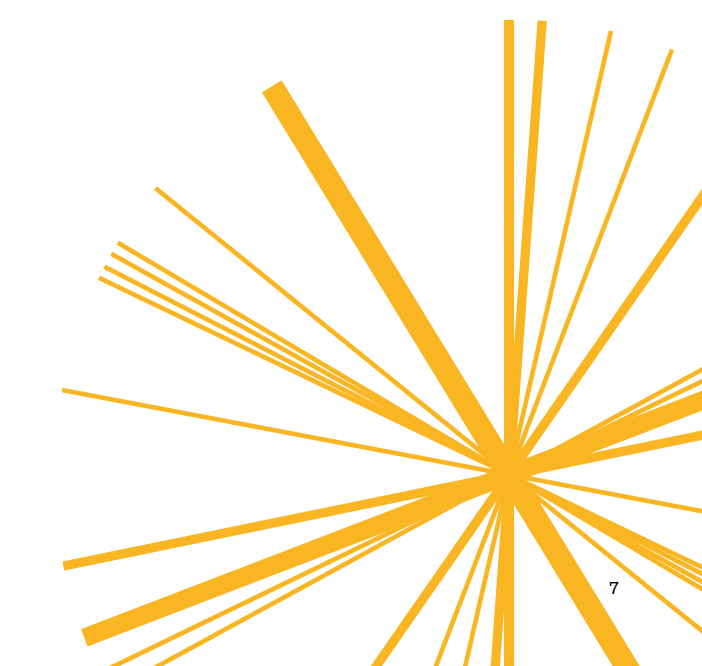

### Microsoft

Microsoft 365 is a collection of apps and services available to all YSJ students. It includes Microsoft Office products, such as Outlook, Word, Excel and PowerPoint.

To sign in, use your full YSJ email and password.

Or, if you already have access to your email, click the 9 dots on the top left corner of your email to access any of the other Microsoft apps and systems.

You can use Microsoft 365 on up to 5 devices.

As part of your email registration process, you may be asked to download the Microsoft Authenticator app.

This provides additional cyber security by using a 2-step verification process, and it makes

logging into your YSJ accounts easier across your devices. You will need to download the app onto your mobile phone and then log into your YSJ email account.

You will then be able to connect your YSJ account with Authenticator, which can be used to make the log-in process easier.

Make sure that the phone number you provide in the app is a UK phone number as it may require you to verify that number for log-in access.

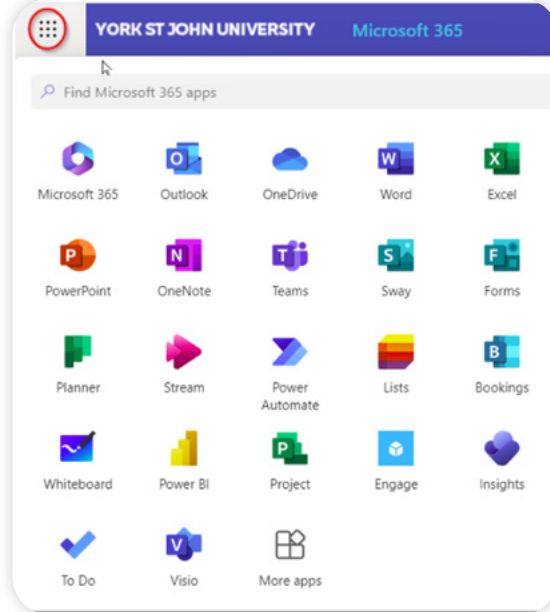

Microsoft

Open

Authenticator

Protects your online identity

Û

### **Microsoft Teams**

Your online lectures will be on Microsoft Teams. Microsoft Teams is a collaboration platform on Office 365 which allows users to:

- schedule or join online meetings
- · chat in a shared space, and
- securely share documents between Team members.

For more information on how to use Microsoft Teams follow this link to the Digital Training team's guide on Microsoft Teams:

tinyurl.com/YSJ-Teams-Introduction

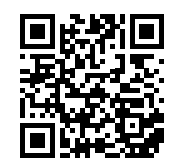

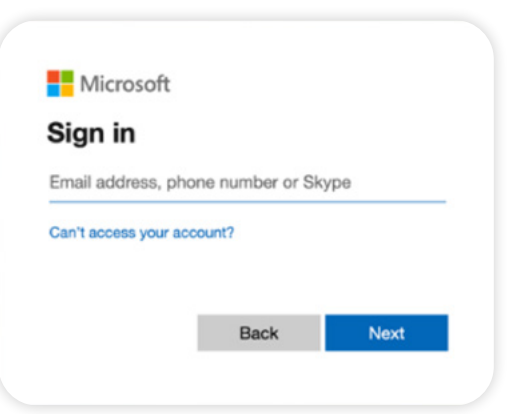

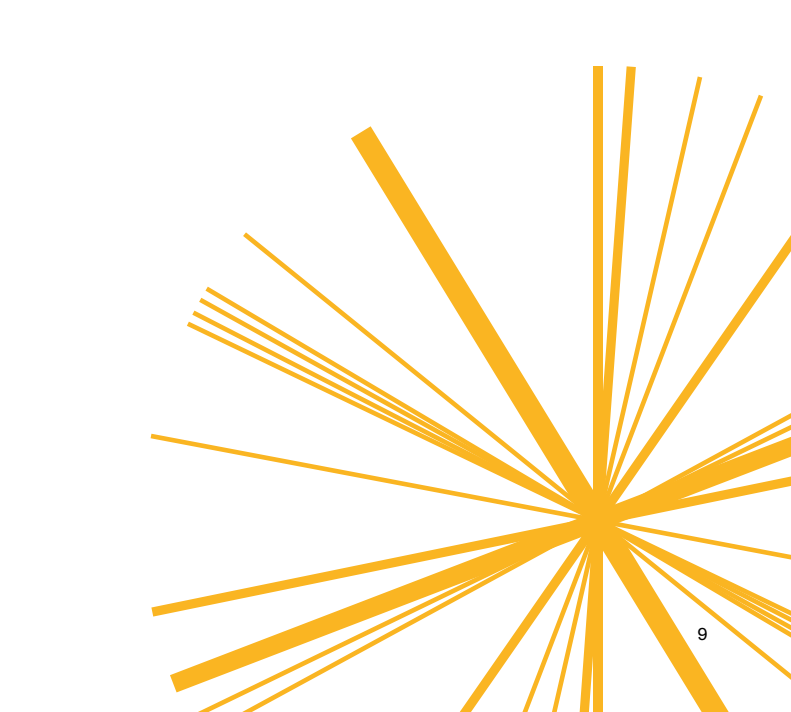

### **Microsoft Teams**

New to Microsoft Teams? Use this guide to learn the basics.

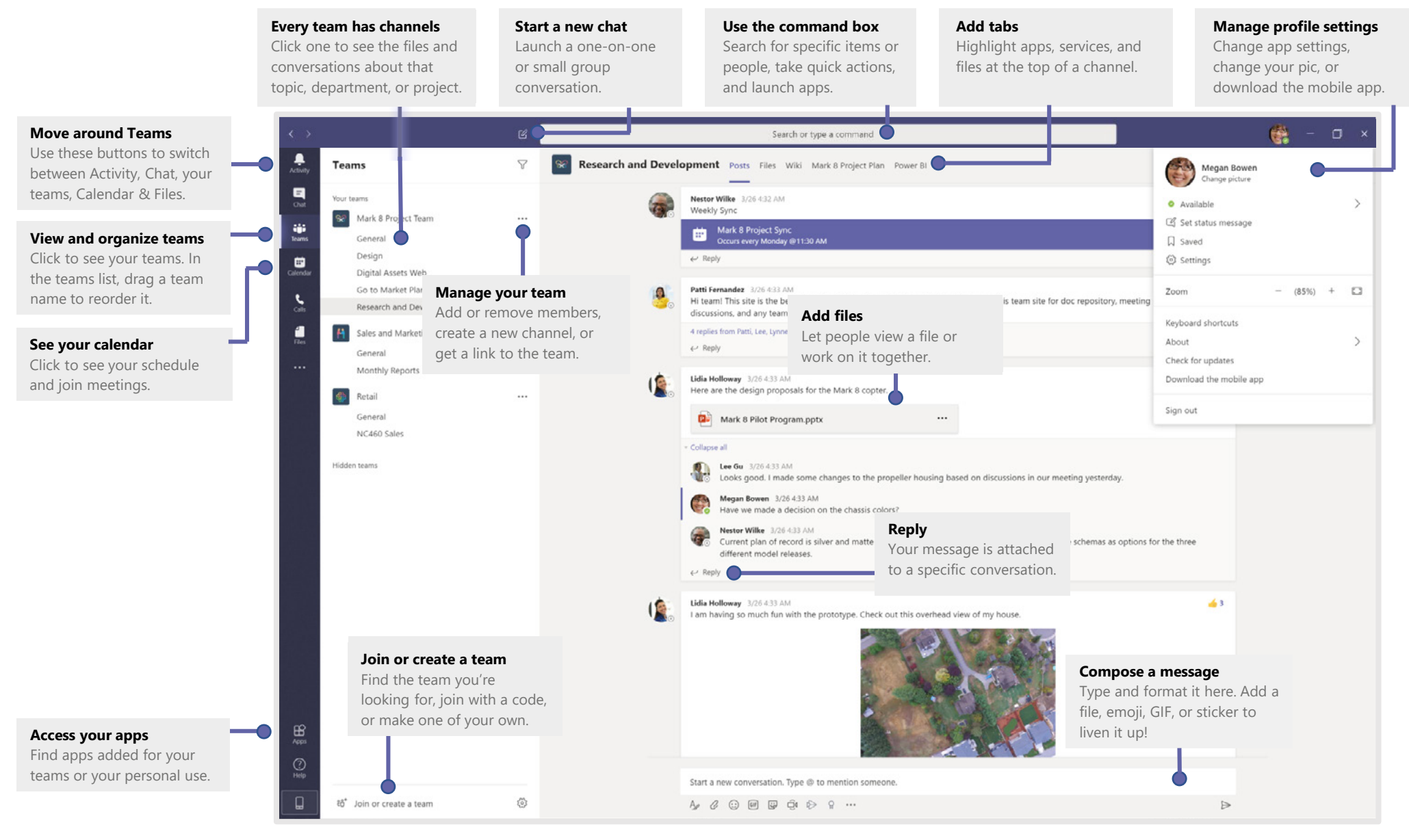

### Printing

All new student print accounts automatically receive £2.00 free print credit when you start at YSJ. If you need more print credit at any time, you can top up your account online.

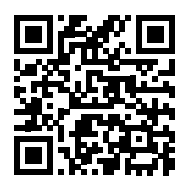

To add print credit, log in to your PaperCut account using your University credentials:

https://papercut.yorksj.ac.uk/user

Once logged in, click on the 'Add Credit' option, and then follow the on-screen instructions to top up your account using a debit or credit card.

Unfortunately, we cannot provide refunds for any unused student print credit. We therefore ask that you only top up what you need and use up any excess credit before you leave YSJ. Please note that the PaperCut portal is only accessible on campus. If you are using your own device, you will need to ensure that you are connected to the eduroam WiFi network to be able to connect to the PaperCut portal.

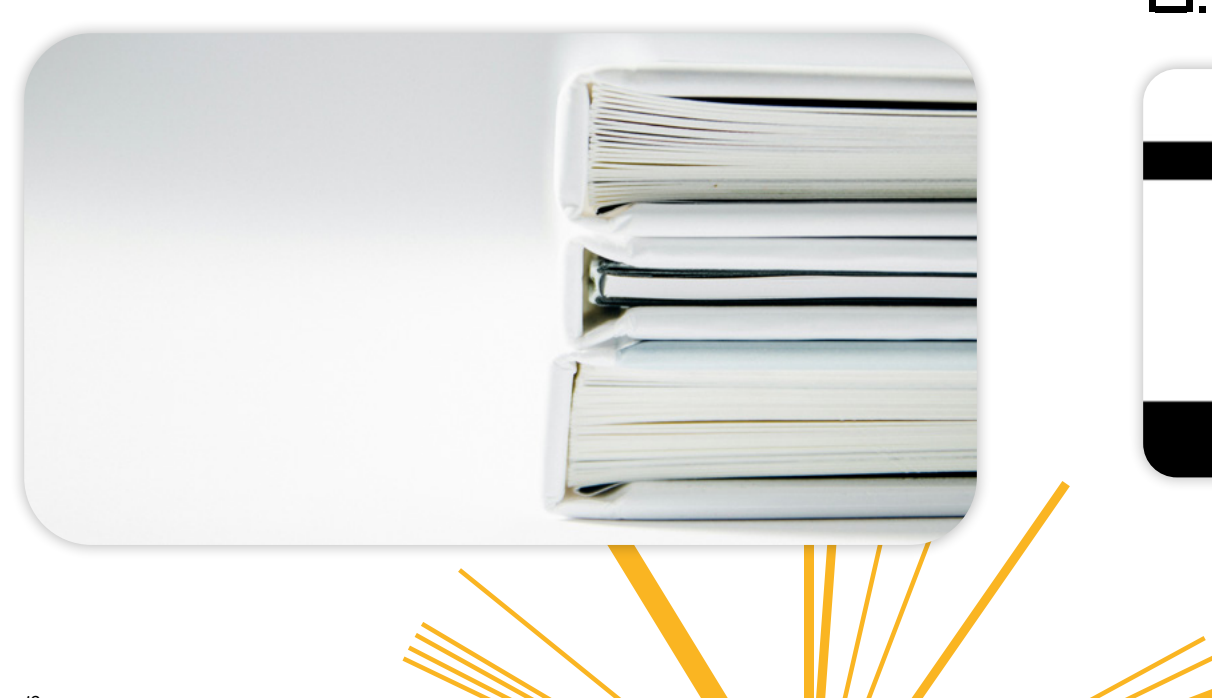

### Library

The Library Support Team is available to support you with your learning and research. They can support you through your modules' reading lists, sourcing books and journals and searching the library's catalogue.

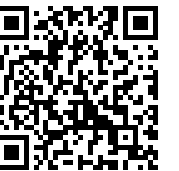

You can find out more about the Library's services on the YSJ website:

 $\underline{www.yorksj.ac.uk/library/welcome-to-the-library}$ 

To access Library services, borrow books and to pay your fines you must sign up to the Library Account.

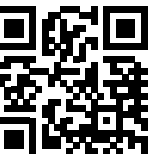

Please see the Library and learning support page on the YSJ website for more information:

<u>www.yorksj.ac.uk/library</u>

| Est.   YORK<br>1841   ST JOHN<br>  UNIVERSIT | Y                                | Search the library cetal:        | Search the library catalogue<br>Build search |
|----------------------------------------------|----------------------------------|----------------------------------|----------------------------------------------|
| Library home A to Z Journal                  | a   Reading Lists   Report e-b   | ook issue   Accessibility   Help | My Library Account   My Lists                |
|                                              | You must log                     | in for access to borrowe         | r services                                   |
| For your borrower number,                    | please type in your student/stat | ff number including any zeros.   |                                              |
| Borrower Number                              |                                  |                                  |                                              |
| Enter your PIN                               |                                  |                                  |                                              |
| PN                                           |                                  |                                  |                                              |
| Forgotten your PIN?                          | Reset your PIN.                  |                                  |                                              |
|                                              | Login                            |                                  |                                              |
|                                              |                                  |                                  |                                              |
|                                              |                                  |                                  |                                              |
|                                              |                                  |                                  |                                              |
|                                              |                                  | Powered by Prism                 |                                              |

### MyYSJ App

The MyYSJ app is your home for all things YSJ University.

Here you can:

- · Check your emails
- View your timetable
- · Register your attendance
- Access Moodle and e:Vision
- See important updates from the University.

You can access all the essentials for student life, all in 1 place.

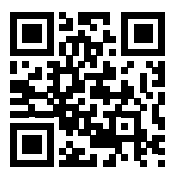

Search in your app store for MyYSJ or go to <u>yorksj.ac.uk/app</u> to access it in a browser.

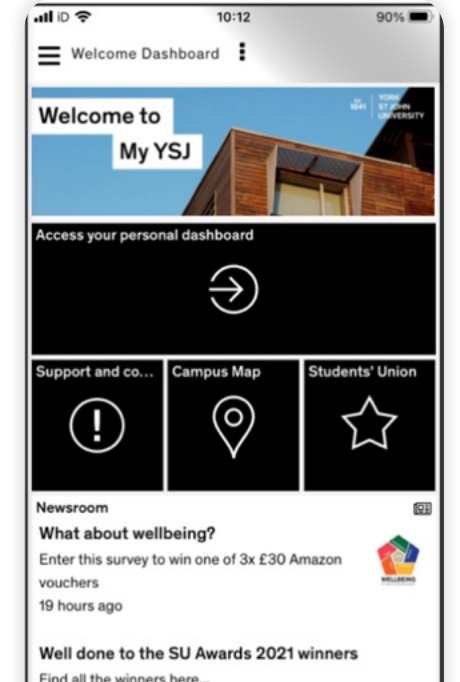

Find all the winners here... 8 days ago

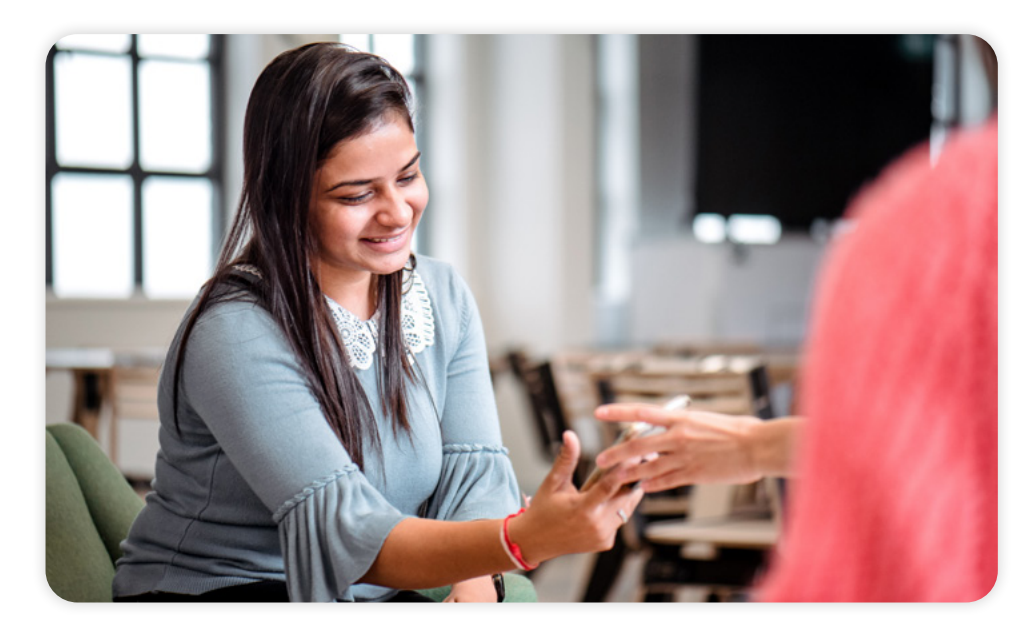

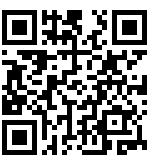

Android users can find the app here: <u>tinyurl.com/MyYSJ-App-Android</u>

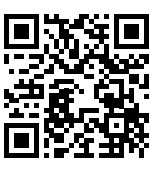

iOS users can go here: <u>tinyurl.com/MyYSJ-App-Apple</u>

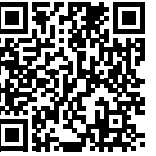

Students can also access MyYSJ online via PC, laptop, tablet or mobile phone at if preferred (so a smartphone is not required). <u>https://yorksj.myday.cloud/dashboard/student</u>

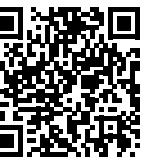

Instructions on how to use the app can be found in this helpful <u>YouTube video</u>. This video will also show you how to subscribe to the London newsfeed - essential for all London Campus news updates.

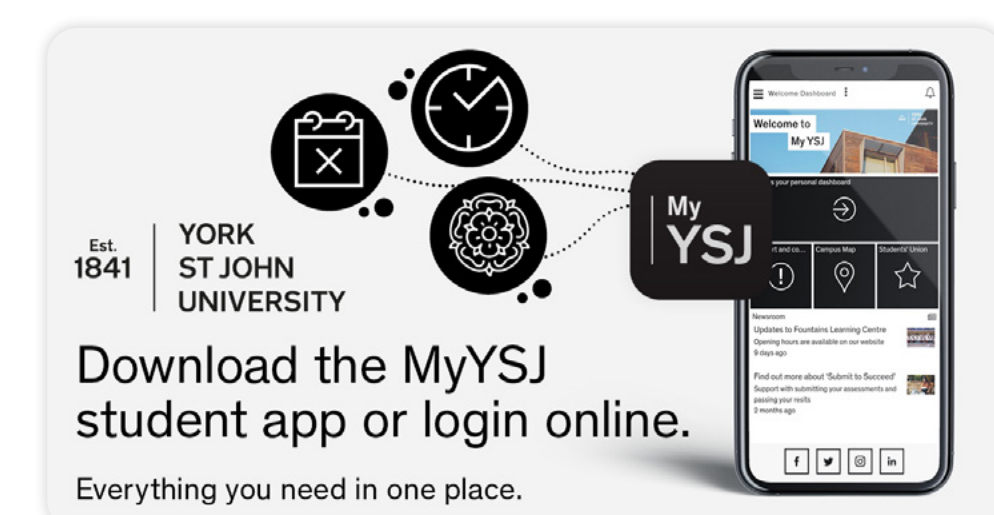

### **Moodle Quick Guide**

Moodle is the main YSJ academic system. It holds details of all modules and is where assignments are submitted.

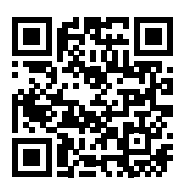

Watch our introduction video for more information: <u>tinyurl.com/Introduction-to-Moodle</u>

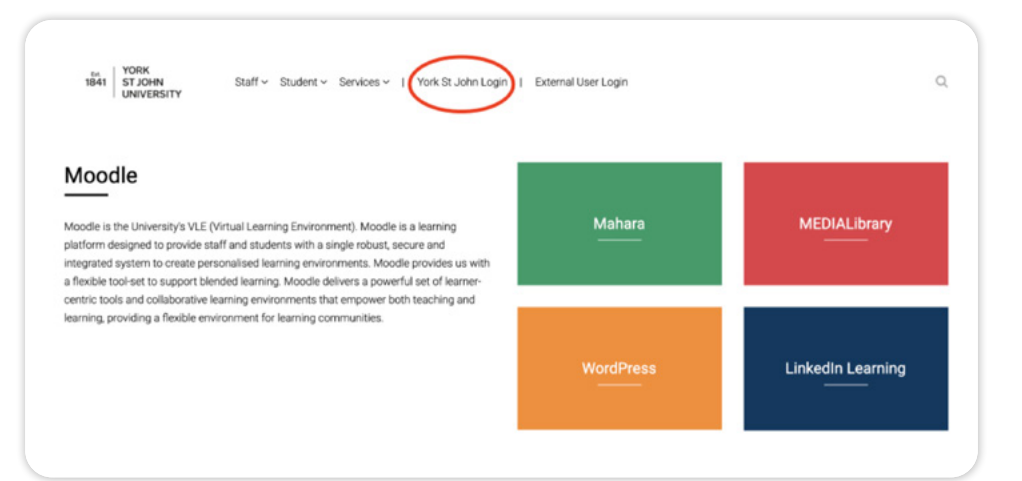

We recommend using a browser, such as Google Chrome, to access Moodle, e:Vision and Timetable for the first time for easier log-in access.

If you are not already logged into Office 365, you will need to sign in with your YSJ email address and password. If you are logged in to Office 365 with a non-YSJ account, then click 'Use another account' and sign in with your YSJ email address and password. If you are still having issues, try opening Moodle in an incognito window.

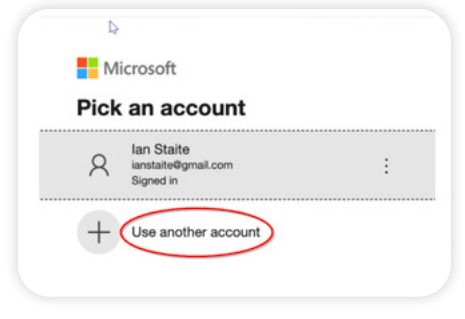

| 1841 YORK<br>1841 STJOHN<br>UNIVERSITY                             | Staff ~ Student ~ Services ~ YS                             | J Staff & Student Login External User Login 🗍 🎗 🕄 🛓             |
|--------------------------------------------------------------------|-------------------------------------------------------------|-----------------------------------------------------------------|
| Dashboard                                                          |                                                             | Customise this page                                             |
| 면<br>Dathboard                                                     |                                                             | S                                                               |
| 활                                                                  | Course overview                                             | 1                                                               |
| Timeline                                                           | In progress v Search Sort by la                             | ast accessed v Card v                                           |
| All  Sort by dates Search by activity type or                      |                                                             | r                                                               |
| Monday, 22 July 2024<br>00:00 Moodle file subm<br>Assignment is du | YSJ FOR YOU                                                 | ACADEMIC                                                        |
| Add submission                                                     | 2324YSJFORYOU<br>YSJ For You 23-24: Welcome to York St John | Acint2324<br>Academic Integrity, Turnitin and copyright 2023-24 |

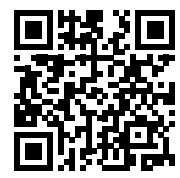

For more information on Moodle check out the Digital Training teams' guides:

tinyurl.com/YSJ-Moodle-Help

Moodle is also available as one of the tiles on the MyYSJ student app.

# Accessing MS Teams Links for your Lectures/Seminars on Moodle

You should normally see all pre-recorded lecture links available from 8.00am on the Moodle Calendar.

Please note that for all pre-recorded sessions you do not need to watch it at that particular time (no attendance is taken) but you can view it any time of the day. It is important that you view it before your seminars, as this will have important information and prepare you for your upcoming seminars.

All the links are already there on Moodle (see example below) – click on the correct date on the Calendar, circled in red below, where you will see the links, and select the one for your Group.

| 31<br>Sun Mon<br>1<br>7 8<br>14 15<br>21 22<br>28<br>Sun Mon<br>1<br>7 8             | Febr<br>Tue<br>2<br>9<br>16<br>23<br>Mar<br>Tue | Usiny 2022<br>Weed TP<br>3 4<br>10 1<br>17 1<br>24 2<br>tch 2021 | NU Fri<br>5<br>1 12<br>19<br>3 26 | <b>Sat</b><br>6<br>13<br>20<br>27 | ©     | yg (2020-2112 (Gloup LDA))           MINAR G6A           Today, 9:00 AM = 10:00 AM           Course event           https://teams.microsoft.com//mestup-<br>join/19/Sameeting_Zm04Nkj01gtN0gZ2000NbilLTky/MmYt0WixNDi/Zj30Tgx%40thread v2/0?<br>ronderst 7/10721th 2015 a 2015chc/fbia. Aft Acts 820 Acts 820 Act                                                                                                    |
|--------------------------------------------------------------------------------------|-------------------------------------------------|------------------------------------------------------------------|-----------------------------------|-----------------------------------|-------|----------------------------------------------------------------------------------------------------|
| 31<br>Sun Mon<br>1<br>7<br>8<br>14<br>15<br>21<br>22<br>28<br>Sun Mon<br>1<br>7<br>8 | Febr<br>Tue<br>2<br>9<br>16<br>23<br>Mar<br>Tue | Usiny 202<br>Wed TP<br>3 4<br>10 1<br>17 1<br>24 2<br>ch 2021    | NU Fri<br>5<br>1 12<br>19<br>5 26 | <b>Sat</b><br>6<br>13<br>20<br>27 | ©     | MINAR G6A  Course event Intps://teams.microsoft.com///meetup- join/19%Sameeting_ZmQ4NqN0TgtMDg2ZC00NDHiLThyMmYt0WINDIZJIS0Tgx%40thread v2/07 contexts_012032TM04132 ab 20256-cfmL4556.4558.4558.4558.4558.4558.2558.0508.2509.4559.4559.4559.4559.4559.4559.4559.4                                                                                                    |
| Sun Mon<br>1<br>7 8<br>14 15<br>21 22<br>28<br>Sun Mon<br>1<br>7 8                   | Febr<br>Tue<br>2<br>9<br>16<br>23<br>Ma<br>Tue  | Wed T)<br>3 4<br>10 1<br>17 1<br>24 2<br>ch 2021                 | nu Fri<br>5<br>1 12<br>19<br>5 26 | <b>Sat</b><br>6<br>13<br>20<br>27 | 0     | Today, 9:00 AM = 10:00 AM Course event https://teams.microsoft.com///meetup- join/19%Sameeting_ZmO4NkjOTgthDg2ZC00NbhLThjMmYtOWkvDi2j3OTgx%40thread v2/0? constents_10:822110;122310;22556-6fth_4555.4554.8324.64518-2310;04:3230.0210;2300;04:000;02100;02100;04:000;0400;04:000;0400;04:000;0400;04:000;0400;040;040;0400;040;0400;040;0400;04         |
| Sun Mon<br>1<br>7 8<br>14 15<br>21 22<br>28<br>Sun Mon<br>1<br>7 8                   | Tue<br>2<br>9<br>16<br>23<br>Mar<br>Tue         | Wed Ti<br>3 4<br>10 1<br>17 1<br>24 2<br>ch 2021                 | NU Fri<br>5<br>1 12<br>19<br>5 26 | 5<br>13<br>20<br>27               | 0     | Today, 9:00 AM = 10:00 AM<br>Course event<br>https://teams.microsoft.com///meetup-<br>join/19%Sameeting_ZmO4Nk/OrghDg2ZC00NbhLThjMmYt0WkNDiZjI30Tgx%40thread v2/07<br>constants_76327th/127328-30 20256-6fth_4551.4554.8324.64518ec1489.236.0eb 2020_cb 2020_c |
| 1<br>7 8<br>14 15<br>21 22<br>28<br>Sun Mon<br>1<br>7 8                              | 2<br>9<br>16<br>23<br>Ma                        | 3 4<br>10 1<br>17 1<br>24 2<br>ch 2021                           | 5 1 12<br>1 12<br>19<br>5 26      | 6<br>13<br>20<br>27               | 8     | Course event https://teams.microsoft.com///meetup- join/19%Sameeting_ZmQ4NyOTgtNDg2ZC00NDhiLThyMmYtOWINDIZJI30Tgx%40thread v2/0? constents_7167927101/3758.372056-6518.4558.4558.4558.4558.4558.4558.4558.4                                                                                                    |
| 7 8<br>14 15<br>21 22<br>28<br>Sun Mon<br>1<br>7 8                                   | 9<br>16<br>23<br>Ma                             | 10 1<br>17 24 2<br>rch 2021                                      | 1 12<br>19<br>5 26                | 13<br>20<br>27                    | R.    | https://teams.microsoft.com//meetup-<br>join/19%3ameeting_zmQ4NyOTgtNDg2ZC00NDhiLThyMmYtOWhxND/ZjJSOTgx%40thread v2/0?<br>constants_7169270ht/3258 ab 2026664fb.ck55.ds58.83cd.6x618.ec31489.235.0x8.22046.939.94.939454.428                                                                                                    |
| 14 15<br>21 22<br>28<br>Sun Mon<br>1<br>7 8                                          | 16<br>23<br>Mar<br>Tue                          | 17 24 2<br>tch 2021                                              | 8 19<br>5 26                      | 20<br>27                          |       | join/19%3ameeting_ZmQ4NjNjOTgtNDg2ZC00NDhILThjMmYtOWIxNDiZjI30Tgx%40thread v2/0?                                                                                                    |
| 21 22<br>28<br>Sun Mon<br>1<br>7 8                                                   | Za<br>Mar<br>Tue                                | 24 2<br>tch 2021                                                 | 5 26                              | 27                                |       | onstant=\$ 7h\$ 225 /25 /25 /25 /20 506/0h d5/2 4+54 /20 d 6+//15on1+/8\$ /25 /25 /25 /20 /20 /25 /25 /25 /20 /20 /25 /25 /25 /25 /25 /25 /25 /25 /25 /25                                                                                                    |
| 28<br>Sun Mon<br>1<br>7 8                                                            | Mar                                             | rch 2021                                                         | _                                 |                                   |       | CONTRACT #10/922/#08/92220000000/0012/#C0#0000001110001810/922#C0#22000/0010-0010-                                                                                                    |
| Sun Mon<br>1<br>7 8                                                                  | Mar                                             | rch 2021                                                         |                                   |                                   |       | 4814-8081-9180752ff5e0%22%7d                                                                                                    |
| Sun Mon<br>1<br>7 8                                                                  | Tue                                             | med Th                                                           |                                   |                                   | 9     | LONDON                                                                                                    |
| 1                                                                                    | _                                               | meg II                                                           | u Fri                             | Sat                               | 10    | MBB7007M   Global Business Strategy   2020-21 T2 (Group LDN)                                                                                                    |
| 7 8                                                                                  | 2                                               | 3 /                                                              | 5                                 | 6                                 |       |                                                                                                    |
|                                                                                      | 9                                               | 10 1                                                             | 1 12                              | 13                                | - 20  | minar C2B                                                                                                    |
| 14 15                                                                                | 16                                              | 17 1                                                             | B 19                              | 20                                | 10.90 | ninian 020                                                                                                    |
| 21 22                                                                                | 23                                              | 24 2                                                             | \$ 26                             | 27                                | 0     | Today 900 AM = 1000 AM                                                                                                    |
| 28 29                                                                                | 30                                              | 31                                                               |                                   |                                   | -     | Course sust                                                                                                    |
|                                                                                      |                                                 |                                                                  |                                   |                                   | -     | Course even                                                                                                    |
| Mauie                                                                                | antion                                          |                                                                  |                                   |                                   | -     | https://teams.thicrosoft.com//meeup-                                                                                                    |
| inaviç                                                                               | gation                                          |                                                                  |                                   |                                   |       | parter 17-65811658119_1 [11:2012:03:0012:0012:0012:0012:0011010000000000                                                                                                    |
|                                                                                      |                                                 |                                                                  |                                   |                                   |       | 4879-94#5-04667c2fa6865;22%7d                                                                                                    |
| Dashboa                                                                              | ard                                             |                                                                  |                                   |                                   |       | MBR7007M I Global Rusiness Stratery J 2020-21 T2 (Group LDN)                                                                                                    |
| Site ho                                                                              | ome                                             |                                                                  |                                   |                                   | 1-    | Construction of the second second by the second second                                                                                                    |
| > Site pa                                                                            | ages                                            |                                                                  |                                   |                                   | -     |                                                                                                    |
| → My co                                                                              | urses                                           |                                                                  |                                   |                                   | E-SE  | MINAR G5A 👘 🔍                                                                                                    |
| > 000                                                                                | M7042                                           | M-2020                                                           | -21-T3                            | -                                 |       |                                                                                                    |
| LDNO                                                                                 | 2                                               |                                                                  |                                   |                                   | 0     | Today, 10:00 AM » 11:00 AM                                                                                                    |

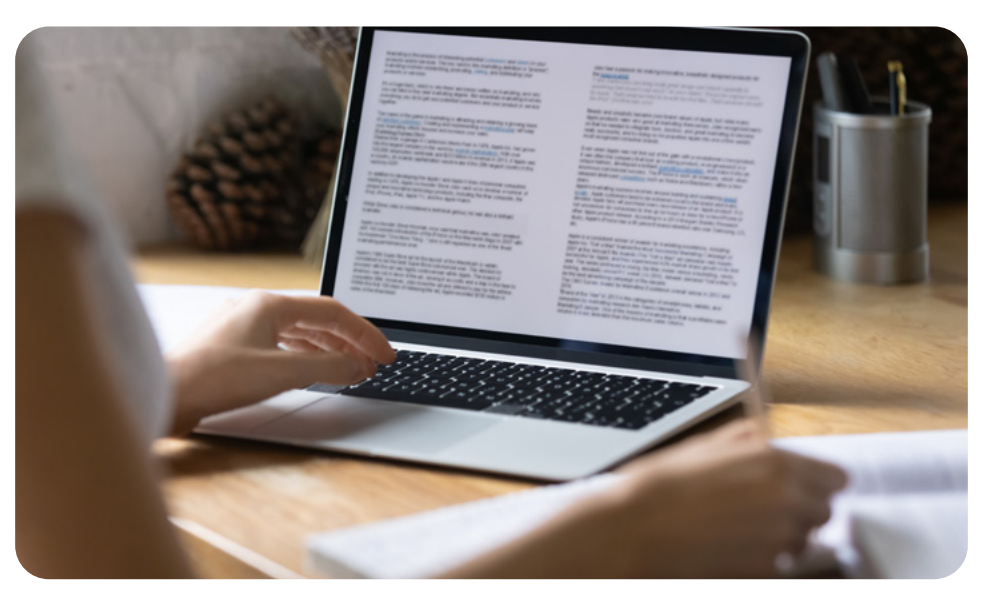

### **Assignment submission**

Most work is submitted via Moodle. Exceptions are physical artifacts – for instance, art installations and PebblePad portfolios.

You must submit any written assignments to TurnItin first. TurnItin, is a plagiarism checker that checks the similarity of your work to other published works. Once your work has been checked and scored you will receive a digital receipt. Keep that digital receipt for your records.

When you have submitted your work on TurnItin you must then submit your assignment on Moodle.

Always submit assignments via Moodle – you cannot submit assignments for marking to TurnItin.

Moodle file submissions are a 2-step process. Until the second page has been confirmed, the work is in draft and not officially submitted.

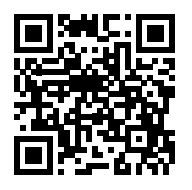

For more information on how to submit via Moodle, check out the Digital Training team's guide on Moodle Submission:

tinyurl.com/YSJ-Moodle-Submission

#### **Submitting work to Moodle**

- Submitting Word file assignments to Moodle: <u>tinyurl.com/Submitting-file-assignments</u>
- Submitting an essay to TurnItin via Moodle: <u>tinyurl.com/Submitting-to-TurnItin</u>
- Submitting Mahara ePortfolio to Moodle: <u>tinyurl.com/Submitting-Mahara</u>
- Submitting video to Moodle: <u>tinyurl.com/Submitting-video-to-moodle</u>
- Submitting text or links to Moodle: <u>tinyurl.com/Submitting-text-or-links</u>

If you have any questions or issues with your assignments, please contact <u>admin.london@yorksj.ac.uk</u>.

| Title *                              | Assignment Submission (video test |
|--------------------------------------|-----------------------------------|
| Category *                           | Personal (Private)                |
| Description *<br>996 characters left | test                              |
| Email Address *                      | test-ian staite@vorksi.ac.uk      |

Your submission has successfully been uploaded to Turnitin.

#### **Digital Receipt**

Turnitin submission id: 163463895

#### Submission extract:

Assignment 1 Report Lorem ipsum dolor sit amet, consectetuer adipis

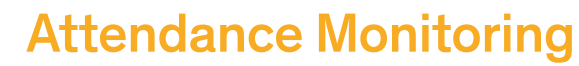

It is extremely important to register your attendance for your lectures and seminars. You can do so through the My YSJ app.

Register your attendance (online and face-toface) by entering an 8-digit code given to you by your lecturer during the session. Please note that the code is unique for each session. Once you have received the code here is what you need to do:

Enter the code via the MyYSJ app. You will need to download the MyYSJ app if you haven't already done so.

You will see a tile on the app called 'Register your Attendance'. You just need to tap on the tile, find your required session from the list, and enter the code received during the session.

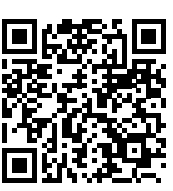

For more information on monitoring your attendance, visit the YSJ website:

vorksj.ac.uk/students/attendance-monitoring

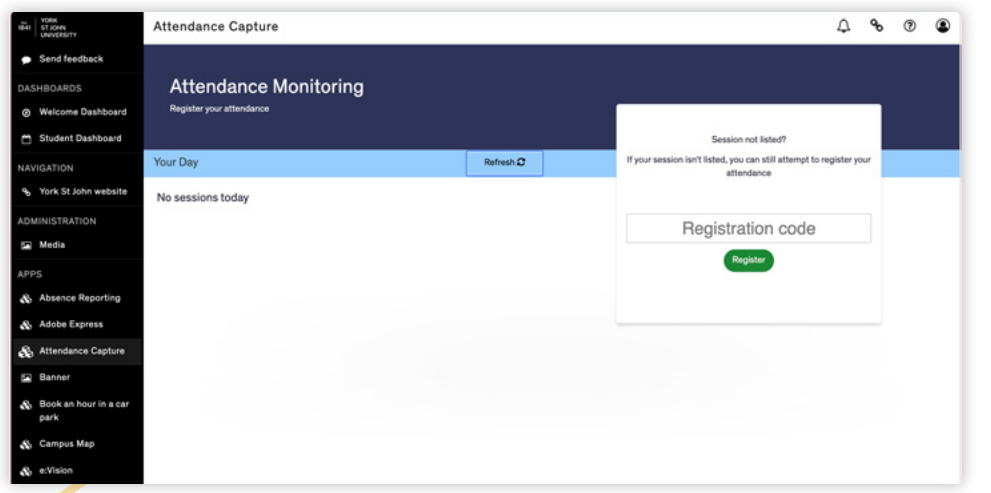

#### yorksj.ac.uk/it-support

A 8 0

Refresh 2

17:11 🕇

Your Day

Attendance Capture

No sessions today

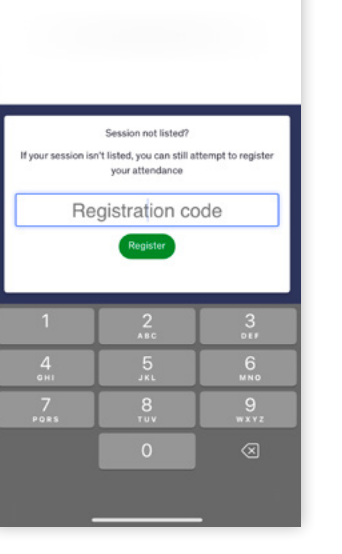

### **Student Digital Support team**

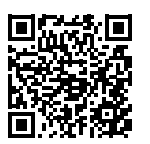

More help and guidance are available through the Digital Support and Digital Training team.

Digital Training Introduction to Microsoft Teams

| 1841 ST JOHN III Sta<br>UNIVERSITY | ff Student Services YS. |
|------------------------------------|-------------------------|
|                                    | Academic Integrity      |
| Dashboard                          | Accessibility           |
|                                    | All About Descents      |
| Dashboard                          | Report & Support        |
| Dashboard                          | Digital Training        |

#### One-to-one training and tutorials

One-to-one training is available for most of the software and systems that are used day-to-day at the University. Tutorials can be held online, and, where possible, we can help using screen-sharing technology. Book a one-to-one or small group tutorial using the link below.

Book a one-to-one or small group tutorial using the link below.

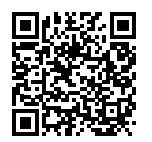

Book a digital training tutorial: tinyurl.com/Digital-Training-Tutorial

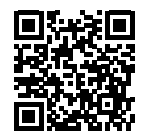

Book a digital training tutorial (London): <u>https://tinyurl.com/D-T-Tutorial-London</u>

If there are no suitable tutorial slots, or you simply have another query, you can contact us for help or to arrange a tutorial by emailing <u>digitaltraining@yorksj.ac.uk</u>

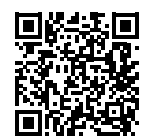

You can also try our self-help guidance and resources: tinyurl.com/YSJ-self-help-resources

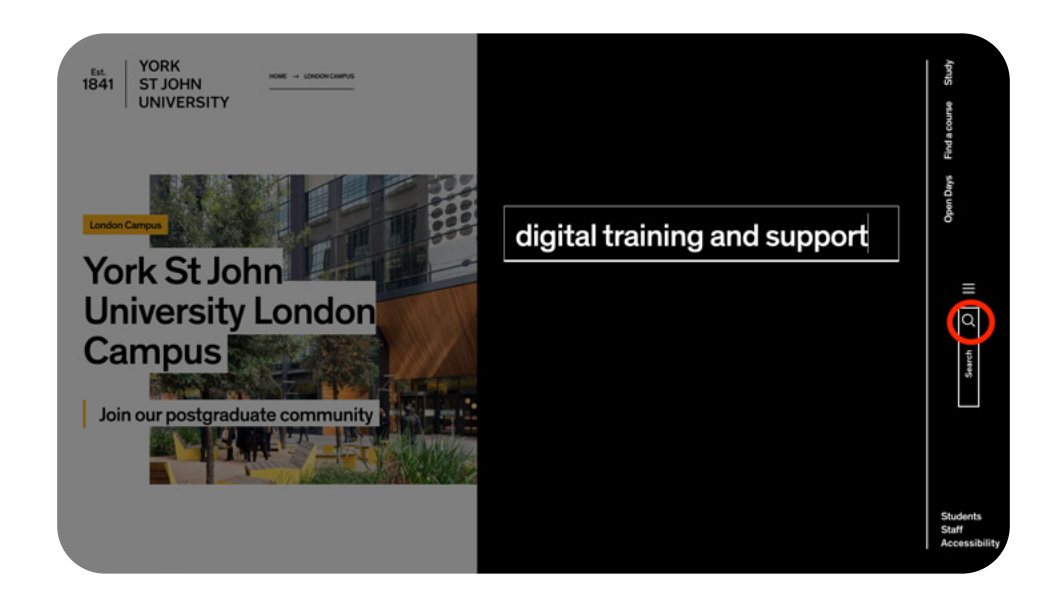

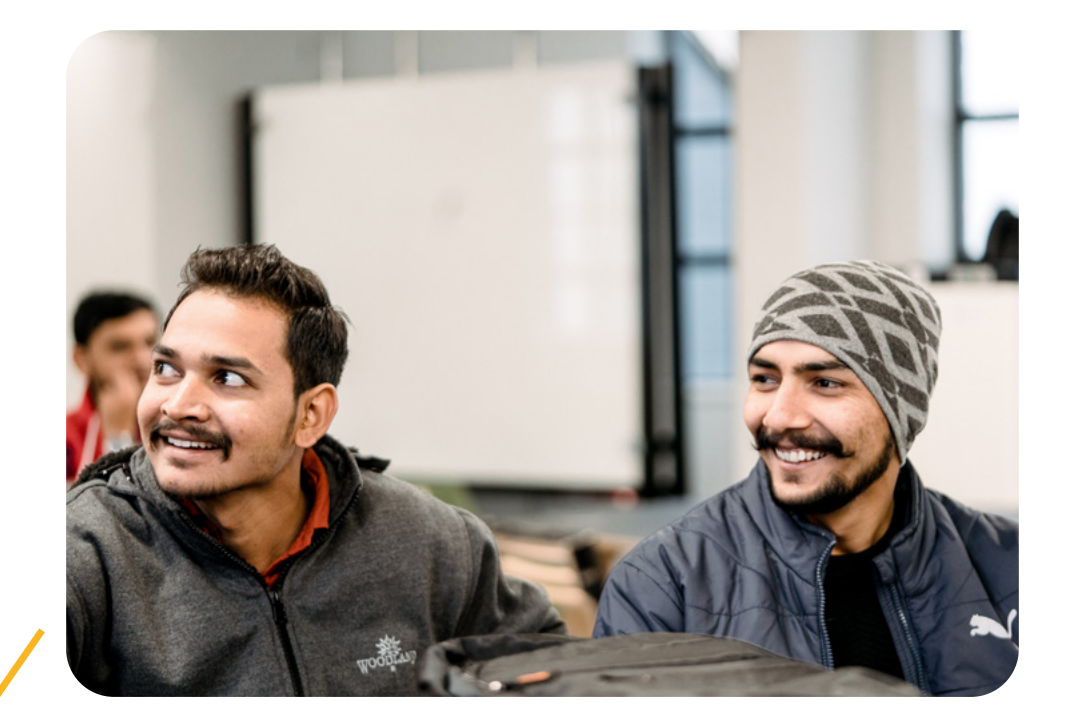

Est. | YORK 1841 | ST JOHN | UNIVERSITY

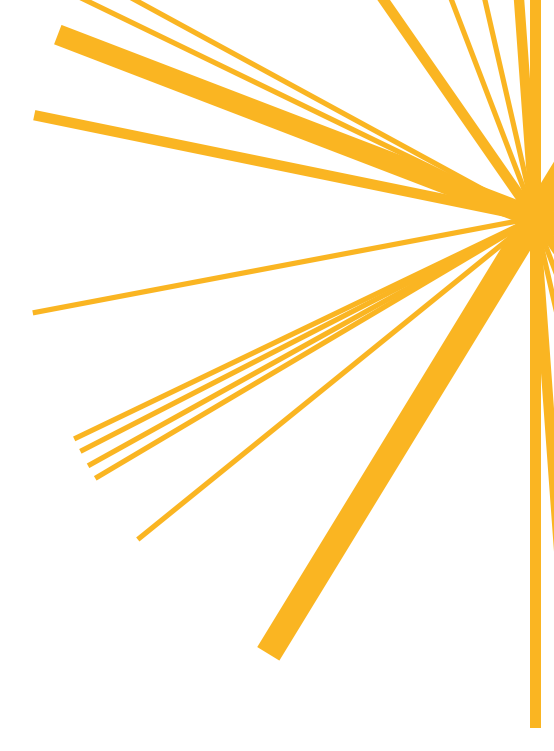